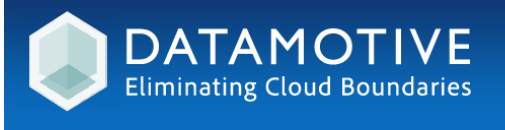

## **Product Deployment Guide**

Hybrid, Multi-Cloud Workload Portability Platform

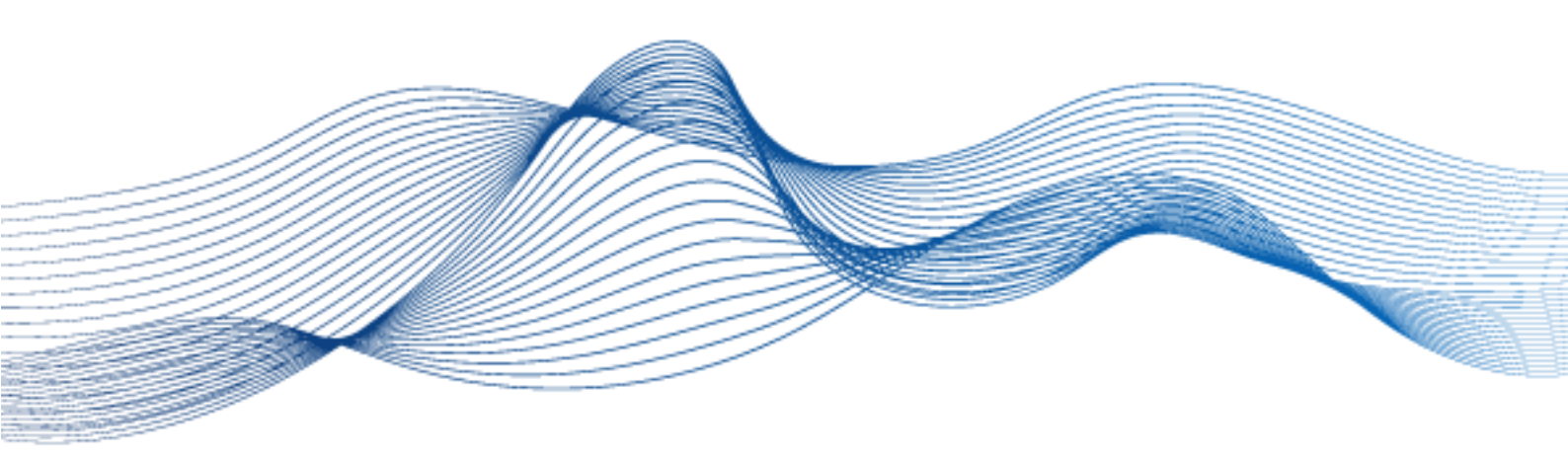

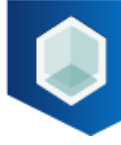

## **Datamotive Product Deployment Guide**

The Datamotive Product Deployment Guide provides:

- a general overview of Datamotive solution and its different components
- information about how to install and configure Datamotive solution

#### **Intended Audience**

This guide is intended for anyone who wants to install or configure Datamotive solution. The guide is for experienced Windows or Linux system administrators who are familiar with virtual machine technology and datacentre operations.

#### **Datamotive Solution Versions**

- 1.1.1
- 1.1.2

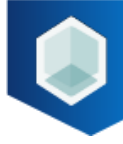

#### Contents

| 1. Introduction4                                                                                                    |
|----------------------------------------------------------------------------------------------------|
| 2. Datamotive Solution Deployment Process4                                                                                                    |
| 2.1. Overview                                                                                                    |
| 2.2. 3-Step Deployment Process4                                                                                                    |
| 3. Datamotive Solution Deployment Architecture5                                                                                                    |
| 3.1. Deployment Architecture: Key Terms6                                                                                                    |
| 3.2. Datamotive Solution Components6                                                                                                    |
| 4. Deployment Pre-requisites7                                                                                                    |
| 4.1. Deployment Location - Datamotive Node Deployment Location7                                                                                                    |
| 4.2. Networking - Network Configuration and Firewall Rules7                                                                                                    |
| 4.2.1 Network - Firewall Rules                                                                                                    |
| 4.3. Access Control - User Roles and Privileges10                                                                                                    |
| 4.4. Sandboxed Environment for Test Drills                                                                                                    |
| 5. Datamotive Deployment Models 15                                                                                                    |
| 5.1 Small and Medium Businesses (SMB)                                                                                                    |
|                                                                                                    |
| 5.2. Enterprise                                                                                                    |
| 5.2. Enterprise156. Datamotive Node Instance Configuration16                                                                                                    |
| 5.2. Enterprise   15     6. Datamotive Node Instance Configuration   16     6.1. VMware   16                                                                                                    |
| 5.2. Enterprise156. Datamotive Node Instance Configuration166.1. VMware166.2. AWS16                                                                                                    |
| 5.2. Enterprise       15         6. Datamotive Node Instance Configuration       16         6.1. VMware       16         6.2. AWS       16         6.3. Azure       17                                                                                                    |
| 5.2. Enterprise156. Datamotive Node Instance Configuration166.1. VMware166.2. AWS166.3. Azure177. Deployment and Configuration of Datamotive Solution18                                                                                                    |
| 5.2. Enterprise156. Datamotive Node Instance Configuration166.1. VMware166.2. AWS166.3. Azure177. Deployment and Configuration of Datamotive Solution187.1 Deploy Datamotive Nodes18                                                                                                    |
| 5.2. Enterprise156. Datamotive Node Instance Configuration166.1. VMware166.2. AWS166.3. Azure177. Deployment and Configuration of Datamotive Solution187.1 Deploy Datamotive Nodes187.2. Configure Datamotive Nodes18                                                                                                    |
| 5.2. Enterprise156. Datamotive Node Instance Configuration166.1. VMware166.2. AWS166.3. Azure177. Deployment and Configuration of Datamotive Solution187.1 Deploy Datamotive Nodes187.2. Configure Datamotive Nodes187.3. SSL Certificate Management19                                                                                         |
| 5.2. Enterprise156. Datamotive Node Instance Configuration166.1. VMware166.2. AWS166.3. Azure177. Deployment and Configuration of Datamotive Solution187.1 Deploy Datamotive Nodes187.2. Configure Datamotive Nodes187.3. SSL Certificate Management198. Verification20                                                                        |
| 5.2. Enterprise156. Datamotive Node Instance Configuration166.1. VMware166.2. AWS166.3. Azure177. Deployment and Configuration of Datamotive Solution187.1 Deploy Datamotive Nodes187.2. Configure Datamotive Nodes187.3. SSL Certificate Management198. Verification208.1. Datamotive Services21                                              |
| 5.2. Enterprise156. Datamotive Node Instance Configuration166.1. VMware166.2. AWS166.3. Azure177. Deployment and Configuration of Datamotive Solution187.1 Deploy Datamotive Nodes187.2. Configure Datamotive Nodes187.3. SSL Certificate Management198. Verification208.1. Datamotive Services218.2. Networking22                             |
| 5.2. Enterprise156. Datamotive Node Instance Configuration166.1. VMware166.2. AWS166.3. Azure177. Deployment and Configuration of Datamotive Solution187.1 Deploy Datamotive Nodes187.2. Configure Datamotive Nodes187.3. SSL Certificate Management198. Verification208.1. Datamotive Services218.2. Networking229. Upgrade22                 |
| 5.2. Enterprise156. Datamotive Node Instance Configuration166.1. VMware166.2. AWS166.3. Azure177. Deployment and Configuration of Datamotive Solution187.1 Deploy Datamotive Nodes187.2. Configure Datamotive Nodes187.3. SSL Certificate Management198. Verification208.1. Datamotive Services218.2. Networking229. Upgrade229.1. All Nodes23 |

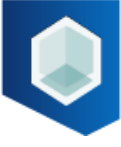

| 10. Support |
|-------------|
|-------------|

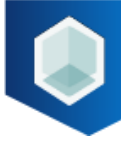

## 1. Introduction

Datamotive is industry's first product enabling organizations to move workloads across public and private clouds with a guaranteed 10-minute recovery SLA irrespective of source cloud, platform, and size. With its technology, Datamotive aims to redefine the hybrid cloud operating model by eliminating cloud boundaries that exist due to hypervisor dependencies.

Datamotive can be used to protect virtual machines/instances on primary site by replicating them periodically to the recovery site. The protected virtual machines/instances can then be recovered as needed in the recovery site as native instances (e.g., protected virtual machine from other public or private cloud is recovered as a native AWS EC2 instance).

## 2. Datamotive Solution Deployment Process

This section will discuss the deployment process of Datamotive solution.

#### 2.1. Overview

Datamotive solution supports various cloud and virtualization platforms such as protected and recovery sites. Deployment of Datamotive solution is similar on all supported platforms. There are pre-requisites for deploying and configuring the Datamotive solution. Configuration of these pre-requisites vary depending on the platforms.

#### 2.2. 3-Step Deployment Process

The deployment of Datamotive solution is a 3-step process as shown in Figure 1.

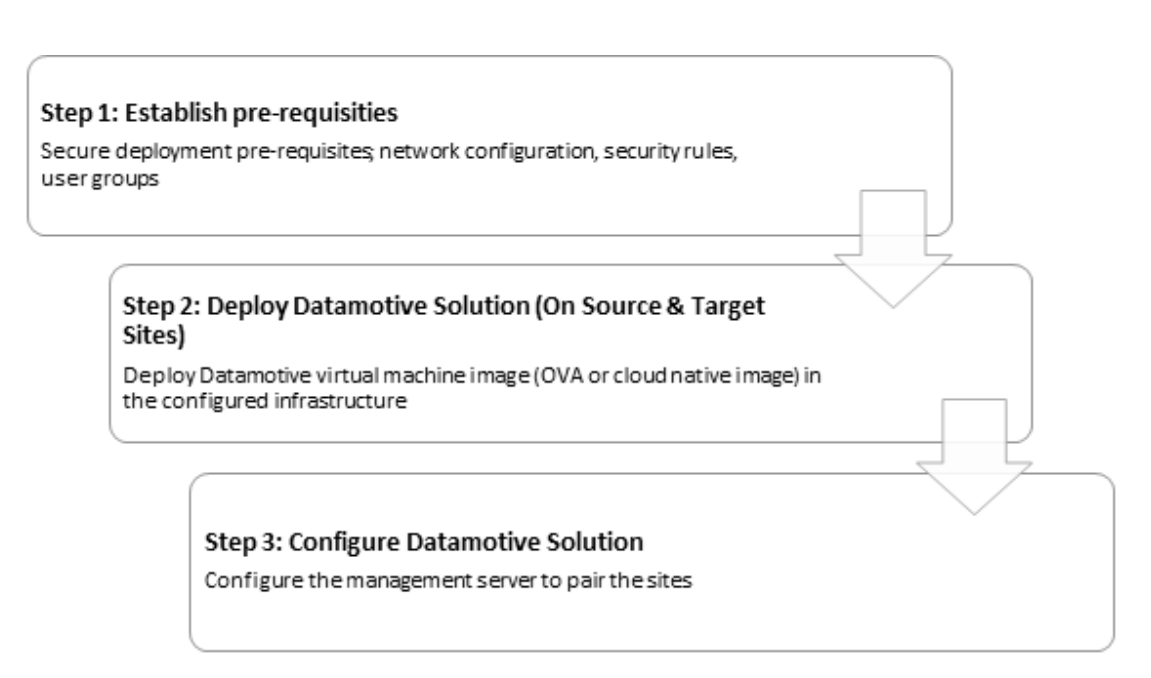

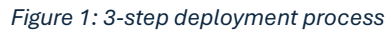

## 3. Datamotive Solution Deployment Architecture

Datamotive is a software only solution with no dependency on additional hardware or software components. The architecture is a built adopting best practice around network security, data protection and scale.

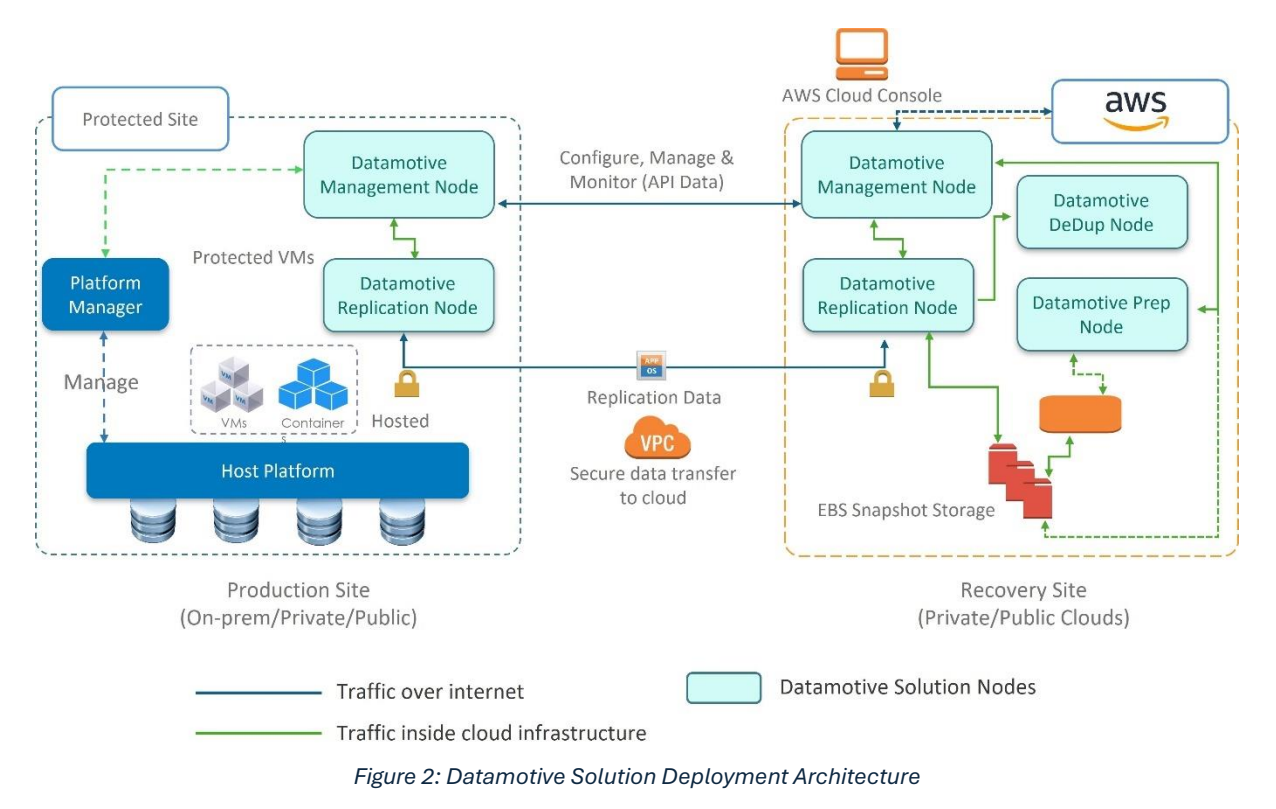

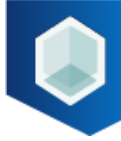

#### 3.1. Deployment Architecture: Key Terms

Below is the list of deployment architecture's key terms with their definitions:

- 1. **Protected site**: This is the source cloud environment hosting workloads and associated instances
- 2. **Protected virtual machines**: These are virtual instances within the source cloud environment marked for migration and / or disaster recovery
- 3. **Recovery site**: This is the target site where the workloads need to be migrated and / or recovered
- 4. **Recovered instances**: These are the recovered instances in the target site as part of the disaster recovery process.

#### 3.2. Datamotive Solution Components

The Datamotive solution components include:

- Datamotive Management Node is a virtual appliance deployed in a pair configuration—one on the protected site and other on the recovery site. The Datamotive management server hosts the Datamotive intuitive user interface (UI), CLIs and REST APIs for the IT administrators to perform Day0–DayN activities. For small scale deployments (up to 40 virtual machines disks), the management server also acts as a replication node. It is shipped as an OVA for VMware environment and cloud native machine image for AWS, GCP, and Azure environments.
- 2. Datamotive Replication Node is a virtual appliance for large scale deployment and is deployed in protected and recovery sites to perform data replication operations. This node executes the data replication jobs and can be leveraged to increase the overall replication capacity of the solution based on the number of protected virtual machines/instances. The maximum number of parallel replication jobs (one replication job per protected virtual machine disk/volume) supported by each node is defined by the limit provided by cloud platforms. For optimum performance, Datamotive solution limits the capacity of each replication node to 40 parallel disks. It is shipped as an OVA for VMware environment and cloud native machine image for AWS, GCP or Azure environment. Datamotive solution scales horizontally using the replication nodes.
- 3. **Datamotive Prep Node** is a Windows virtual appliance deployed in the recovery site infrastructure. This appliance is required only during recovery operation of Windows-based virtual machines. Once deployed and registered with Datamotive management node, it is powered-off so that it does not incur any additional compute cost while running in public clouds. It is automatically powered-on and used only when Windows virtual machines are recovered or migrated. Recoveries of Linux-based virtual machines are handled by the Datamotive management and

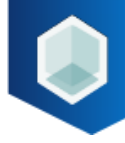

Datamotive replication nodes. It is shipped as an OVA for VMware environment and cloud native machine image for AWS, GCP and Azure environments.

4. **Datamotive DeDupe Node** is a virtual appliance deployed in the recovery site (public cloud) infrastructure where the protected virtual machines will be recovered in the event of disaster or when virtual machines are migrated. It is shipped as a native cloud image for AWS, GCP and Azure environments.

## 4. Deployment Pre-requisites

A set of pre-requisites to ensure a smooth deployment and configuration of Datamotive solution are followed for deployment in terms of:

- Deployment Location Datamotive node deployment location
- Network Network configuration and firewall rules
- Access Control User roles and privileges

#### 4.1. Deployment Location - Datamotive Node Deployment Location

The pre-requisites in terms of deployment location are as below:

- 1. Datamotive management server & replication nodes support replication source or target within a Cloud region or vCenter Server in case of VMware.
- 2. When the source infrastructure is public cloud, Datamotive nodes must be deployed in the same region as that of instances to be protected.
- 3. When the target infrastructure is cloud, Datamotive nodes must be deployed in the region where the protected instances are expected to be recovered. If recoveries are to be made across multiple availability zones within the target region, then Datamotive Replication/Prep Nodes must be deployed in each availability zone.

#### 4.2. Networking - Network Configuration and Firewall Rules

The pre-requisites in terms of compute are as below:

- 1. **Bandwidth requirement**: Data replication between sites is dependent on the amount of data to be replicated between the two sites. Datamotive nodes are designed to support various network bandwidths. Datamotive provides a bandwidth throttling feature to match dynamic bandwidth usage needs of organizations. Datamotive recommends having a minimum dedicated bandwidth of 50 MBPS between the replication nodes to support replications for maximum supported disks per Datamotive node. An improper allocation of bandwidth will impact the time taken to replicate the data which in-turn may affect the configured RPO for the protection plan. The changed data, however, will eventually sync for all the protected applications.
- 2. Datamotive inter-node connectivity: Connectivity between Datamotive nodes within and across sites is used for transferring metadata and protected virtual

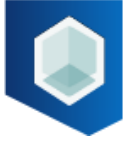

machine data. All these data transfers are secured. This connectivity can happen within private subnets or secured VPN tunnels depending on the infrastructure's network & security configuration. **Table 1** describes the ports required for communication across Datamotive nodes.

- 3. **Outbound connectivity**: For orchestrating the DR/Migration workflows, Datamotive nodes need to communicate with respective platform managers. (e.g. vCenter Server for VMware, AWS console APIs for AWS etc.). The operations are performed over secured APIs provided by the platform managers like vCenter APIs, AWS APIs etc. and include actions like Create virtual machine, Fetch Security Groups, etc. Datamotive nodes require outbound connectivity to reach to these platform managers. In case of public cloud platforms, the platform managers are accessed over internet and no organization data is transmitted over this connection. In such cases, Datamotive nodes need outbound internet connectivity.
- 4. **Connectivity with recovered entities**: Datamotive allows admin to provide custom scripts that can be executed in recovery workflows. Typically, these are pre or post recovery scripts trying to reconfigure recovered instances. In such cases, Datamotive will need network connectivity with the recovered instances so that the scripts can connect to them and perform required actions.

#### 4.2.1 Network - Firewall Rules

Datamotive nodes operate on specific ports for their communication needs. The table below provides details of the ports. It is recommended to create security groups based on these definitions.

| Node                                      | Port | Description                                                    | Access |
|-------------------------------------------|------|----------------------------------------------------------------|--------|
| Security Group 1:<br>Management<br>Server | 3308 | Database connection                                            | IN     |
|                                           | 5000 | Datamotive Management Server controller<br>(GUI/REST) port     | IN/OUT |
|                                           | 5001 | Datamotive Replication Server/Node data<br>transfer port       | IN/OUT |
|                                           | 5002 | Datamotive Replication Server encrypted data<br>transfer port  | IN/OUT |
|                                           | 5003 | Datamotive Replication Node controller<br>(GUI/REST) port      | IN/OUT |
|                                           | 5005 | Datamotive DeDupe server connection                            | OUT    |
|                                           | 443  | AWS API port                                                   | OUT    |
|                                           | -    | vCenter Server API Port (In case protection site is<br>VMware) | OUT    |
|                                           | 5985 | HTTP Connection to Windows Prep Node                           | OUT    |
|                                           | 5986 | HTTPS Connection to Windows Prep Node                          | OUT    |
|                                           | 22   | Used for ssh connection during upgrade<br>process              | IN/OUT |
|                                           | 902  | VMware VDDK connection on the EXSI Host                        | IN/OUT |

| Table 1: Ports required for communication across Datamotive nod | es |
|-----------------------------------------------------------------|----|
|-----------------------------------------------------------------|----|

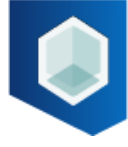

|                                  | 5000      | Datamotive Replication Server/Node Data transfer port          | IN/OUT |
|----------------------------------|-----------|----------------------------------------------------------------|--------|
|                                  | 5001      | Datamotive Replication Server/Node Data transfer port          | IN/OUT |
| Security Group 2:                | 5002      | Datamotive Replication Server encrypted data transfer port     | IN/OUT |
|                                  | 5003      | Datamotive Replication Node controller<br>(GUI/REST) port      | IN/OUT |
|                                  | 5005      | Datamotive DeDupe server connection                            | OUT    |
| Replication Node                 | 443       | AWS API port                                                   | OUT    |
|                                  | 3308      | Database connection                                            | OUT    |
|                                  | -         | vCenter Server API Port (In case protection site is<br>VMware) | OUT    |
|                                  | 5985      | Connection to Windows Prep Node                                | OUT    |
|                                  | 5986      | HTTPS Connection to Windows Prep Node                          | OUT    |
|                                  | 22        | Used for ssh connection during upgrade process                 | IN     |
|                                  | 902       | VMware VDDK connection on the EXSI Host                        | IN/OUT |
| Security Group 3:<br>DeDupe Node | 5005      | Datamotive Dedupe Node controller (REST)                       | IN     |
| Security Group 4:                | 5985-5986 | WinRM communication port                                       | IN     |
| Windows Prep<br>Node             | 3389      | RDP                                                            | IN     |
|                                  |           |                                                                |        |

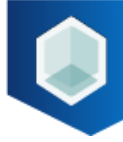

#### 4.3. Access Control - User Roles and Privileges

Datamotive nodes integrate with platform managers (vCenter Server, AWS Console, GCP Console etc.) for orchestrating replication, DR and Migration workflows. The nodes leverage platform manager's APIs. The below table explains the roles required to be created based on the source and recovery sites.

| Table 2: Roles | required to be | e created bas | ed on the sou  | rce and recoverv | sites |
|----------------|----------------|---------------|----------------|------------------|-------|
| 10010 21110100 | roganoa to be  | oroutou buo   | 04 011 110 004 | 100 ana 10001019 | 01100 |

| Platform      | Permissions                                                                     |  |  |  |  |  |
|---------------|---------------------------------------------------------------------------------|--|--|--|--|--|
| Privileges on | Datastore                                                                       |  |  |  |  |  |
| VMware site   | Allocate space                                                                  |  |  |  |  |  |
|               | Low level file operations                                                       |  |  |  |  |  |
|               |                                                                                 |  |  |  |  |  |
|               | <u>Global</u>                                                                   |  |  |  |  |  |
|               | Dischlomothods                                                                  |  |  |  |  |  |
|               | Enable methods                                                                  |  |  |  |  |  |
|               |                                                                                 |  |  |  |  |  |
|               | <u>Host</u>                                                                     |  |  |  |  |  |
|               | Local operations                                                                |  |  |  |  |  |
|               | <ul> <li>Create virtual machine</li> </ul>                                      |  |  |  |  |  |
|               | <ul> <li>Delete virtual machine</li> <li>Beconfigure virtual machine</li> </ul> |  |  |  |  |  |
|               | Keconigure virtual machine     VSphere Replication                              |  |  |  |  |  |
|               | Manage replication                                                              |  |  |  |  |  |
|               |                                                                                 |  |  |  |  |  |
|               | Network                                                                         |  |  |  |  |  |
|               | Assign network                                                                  |  |  |  |  |  |
|               | Resource                                                                        |  |  |  |  |  |
|               | Assign virtual machine to resource pool                                         |  |  |  |  |  |
|               | <ul> <li>Migrate powered off virtual machine</li> </ul>                         |  |  |  |  |  |
|               |                                                                                 |  |  |  |  |  |
|               | Virtual machine                                                                 |  |  |  |  |  |
|               | Change Configuration                                                            |  |  |  |  |  |
|               | <ul> <li>Add existing disk</li> </ul>                                           |  |  |  |  |  |
|               | • Add new disk                                                                  |  |  |  |  |  |
|               | • Add or remove device                                                          |  |  |  |  |  |
|               | Change CPU count                                                                |  |  |  |  |  |
|               | $\circ$ Change Memory                                                           |  |  |  |  |  |
|               | <ul> <li>Change Settings</li> </ul>                                             |  |  |  |  |  |
|               | <ul> <li>Change Swapfile placement</li> </ul>                                   |  |  |  |  |  |
|               | <ul> <li>Configure Host USB device</li> </ul>                                   |  |  |  |  |  |
|               | <ul> <li>Configure Raw device</li> </ul>                                        |  |  |  |  |  |
|               | <ul> <li>Extend virtual disk</li> </ul>                                         |  |  |  |  |  |
|               | <ul> <li>Modify device settings</li> </ul>                                      |  |  |  |  |  |
|               | <ul> <li>Remove disk</li> </ul>                                                 |  |  |  |  |  |

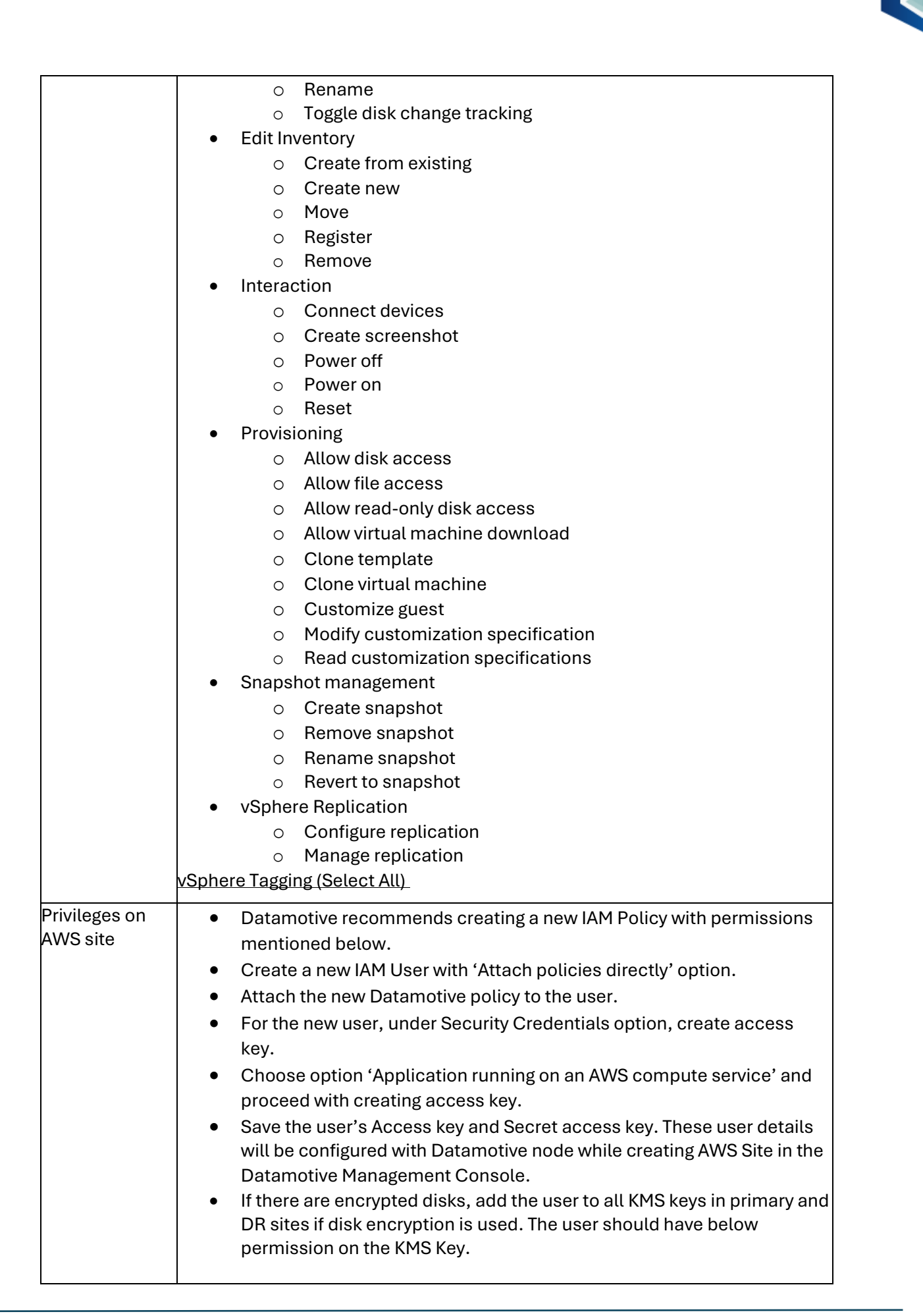

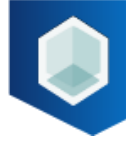

| <pre>"kms:Encrypt", "kms:Decrypt", "kms:GenerateDataKey", "kms:GenerateDataKeyWithoutPlaintext", "kms:ReEncrypt*", "kms:CreateGrant", "ec2:CreateTags", "kms:DescribeKey"  • List of permissions for creating IAM Policy is as below {     "Version": "2012-10-17",     "Statement": [         {             "Sid": "AllowAllResources",             "Effect": "Allow",             "Action": [             "ec2:DescribeInstances",             "ec2:DescribeInternetGateways",             "ec2:DescribeVolumeStatus",             "ac2:DescribeVolumeStatus",             "ac2:Desc</pre> |  |
|----------------------------------------------------------------------------------------------------|--|
| <pre>"kms:Decrypt",<br/>"kms:GenerateDataKey",<br/>"kms:GenerateDataKeyWithoutPlaintext",<br/>"kms:ReEncrypt*",<br/>"kms:CreateGrant",<br/>"ec2:CreateTags",<br/>"kms:DescribeKey"<br/>• List of permissions for creating IAM Policy is as below<br/>{<br/>"Version": "2012-10-17",<br/>"Statement": [<br/>{<br/>Statement": [<br/>{<br/>"Sid": "AllowAllResources",<br/>"Effect": "Allow",<br/>"Action": [<br/>"ec2:DescribeInstances",<br/>"ec2:DescribeSnapshots",<br/>"ec2:DescribeInternetGateways",<br/>"ec2:DescribeVolumeStatus",<br/>"ac2:ModifySnapshotAttribute"</pre>                                                                                                    |  |
| <pre>"kms:GenerateDataKey",<br/>"kms:GenerateDataKeyWithoutPlaintext",<br/>"kms:ReEncrypt*",<br/>"kms:CreateGrant",<br/>"ec2:CreateTags",<br/>"kms:DescribeKey"<br/>• List of permissions for creating IAM Policy is as below<br/>{<br/>"Version": "2012-10-17",<br/>"Statement": [<br/>{<br/>"Sid": "AllowAllResources",<br/>"Effect": "Allow",<br/>"Action": [<br/>"ec2:DescribeInstances",<br/>"ec2:DescribeInstances",<br/>"ec2:DescribeSnapshots",<br/>"ec2:DescribeInternetGateways",<br/>"ec2:DescribeVolumeStatus",<br/>"ec2:DescribeVolumeStatus",</pre>                                                                                                    |  |
| <pre>"kms:GenerateDataKeyWithoutPlaintext", "kms:ReEncrypt*", "kms:CreateGrant", "ec2:CreateTags", "kms:DescribeKey"  List of permissions for creating IAM Policy is as below {</pre>                                                                                                    |  |
| <pre>"kms:ReEncrypt*",     "kms:CreateGrant",     "ec2:CreateTags",     "kms:DescribeKey"  • List of permissions for creating IAM Policy is as below     {         "Version": "2012-10-17",         "Statement": [             {                  "Sid": "AllowAllResources",                 "Effect": "Allow",                 "Action": [                 "ec2:DescribeInstances",                 "ec2:DescribeInternetGateways",                 "ec2:DescribeVolumeStatus",                 "ec2:DescribeVolumeStatus",                "ec2:DescribeVolumeStatus",                 "ec2:DescribeVolumeStatus",                 "ec2:DescribeVolumeStatus",                 "ec2:DescribeVolumeStatus",                 "ec2:DescribeVolumeStatus",                 "ec2:DescribeVolumeStatus",                 "ec2:DescribeVolumeStatus",                 "ec2:DescribeVolumeStatus",                 "ec2:DescribeVolumeStatus",                 "ec2:DescribeVolumeStatus",                 "ec2:DescribeVolumeStatus",                 "ec2:DescribeVolumeStatus</pre> |  |
| <pre>"kms:CreateGrant",<br/>"ec2:CreateTags",<br/>"kms:DescribeKey"  • List of permissions for creating IAM Policy is as below {     "Version": "2012-10-17",     "Statement": [         {         "Statement": [             {             "Sid": "AllowAllResources",             "Effect": "Allow",             "Action": [             "ec2:DescribeInstances",             "ec2:DescribeInternetGateways",             "ec2:DescribeVolumeStatus",             "ec2:DescribeVolumeStatus",             "ec2:ModifySpapshotAttributta"</pre>                                                                                                    |  |
| <pre>"ec2:CreateTags",     "kms:DescribeKey"  • List of permissions for creating IAM Policy is as below {     "Version": "2012-10-17",     "Statement": [         {             "Statement": [                 {                  "Sid": "AllowAllResources",                  "Effect": "Allow",                  "Action": [                 "ec2:DescribeInstances",                 "ec2:DescribeInternetGateways",                 "ec2:DescribeVolumeStatus",                 "ec2:DescribeVolumeStatus",</pre>            |  |
| <pre>"kms:DescribeKey" • List of permissions for creating IAM Policy is as below {     "Version": "2012-10-17",     "Statement": [         {             "Sid": "AllowAllResources",             "Effect": "Allow",             "Action": [             "ec2:DescribeInstances",             "ec2:DescribeSnapshots",             "ec2:DescribeInternetGateways",             "ec2:DescribeVolumeStatus",             "ec2:ModifySpapshotAttribute"</pre>                                                                                                    |  |
| <ul> <li>List of permissions for creating IAM Policy is as below         {             "Version": "2012-10-17",             "Statement": [                 {                  "Sid": "AllowAllResources",                  "Effect": "Allow",                  "Action": [                 "ec2:DescribeInstances",                 "ec2:DescribeSnapshots",                 "ec2:DescribeInternetGateways",                 "ec2:DescribeVolumeStatus",                 "ec2:ModifySpapebotAttribute"</li> </ul>                                                                                                    |  |
| <ul> <li>List of permissions for creating IAM Policy is as below         {             "Version": "2012-10-17",             "Statement": [                {                 "Sid": "AllowAllResources",                 "Effect": "Allow",                 "Action": [                 "ec2:DescribeInstances",                 "ec2:DescribeSnapshots",                 "ec2:DescribeInternetGateways",                 "ec2:DescribeVolumeStatus",                 "ec2:ModifySnapshotAttribute"</li> </ul>                                                                                                    |  |
| "Version": "2012-10-17",<br>"Statement": [<br>{<br>"Sid": "AllowAllResources",<br>"Effect": "Allow",<br>"Action": [<br>"ec2:DescribeInstances",<br>"ec2:DescribeSnapshots",<br>"ec2:DescribeInternetGateways",<br>"ec2:DescribeVolumeStatus",<br>"ec2:DescribeVolumeStatus",                                                                                                    |  |
| "Statement": [<br>{<br>"Sid": "AllowAllResources",<br>"Effect": "Allow",<br>"Action": [<br>"ec2:DescribeInstances",<br>"ec2:DescribeSnapshots",<br>"ec2:DescribeInternetGateways",<br>"ec2:DescribeVolumeStatus",<br>"ec2:ModifySpapshotAttribute"                                                                                                    |  |
| {     "Sid": "AllowAllResources",     "Effect": "Allow",     "Action": [         "ec2:DescribeInstances",         "ec2:DescribeSnapshots",         "ec2:DescribeInternetGateways",         "ec2:DescribeVolumeStatus",         "ec2:ModifySpapshotAttribute"                                                                                                    |  |
| "Sid": "AllowAllResources",<br>"Effect": "Allow",<br>"Action": [<br>"ec2:DescribeInstances",<br>"ec2:DescribeSnapshots",<br>"ec2:DescribeInternetGateways",<br>"ec2:DescribeVolumeStatus",<br>"ec2:ModifySpapshotAttribute"                                                                                                    |  |
| "Effect": "Allow",<br>"Action": [<br>"ec2:DescribeInstances",<br>"ec2:DescribeSnapshots",<br>"ec2:DescribeInternetGateways",<br>"ec2:DescribeVolumeStatus",<br>"ec2:ModifySpapshotAttribute"                                                                                                    |  |
| "Action": [<br>"ec2:DescribeInstances",<br>"ec2:DescribeSnapshots",<br>"ec2:DescribeInternetGateways",<br>"ec2:DescribeVolumeStatus",<br>"ec2:ModifySpapshotAttribute"                                                                                                    |  |
| "ec2:DescribeInstances",<br>"ec2:DescribeSnapshots",<br>"ec2:DescribeInternetGateways",<br>"ec2:DescribeVolumeStatus",<br>"ec2:ModifySpapshotAttribute"                                                                                                    |  |
| "ec2:DescribeSnapshots",<br>"ec2:DescribeInternetGateways",<br>"ec2:DescribeVolumeStatus",<br>"ec2:ModifySpapshotAttribute"                                                                                                    |  |
| "ec2:DescribeOnapshots",<br>"ec2:DescribeInternetGateways",<br>"ec2:DescribeVolumeStatus",<br>"ec2:ModifySpapshotAttribute"                                                                                                    |  |
| "ec2:DescribeVolumeStatus",<br>"ec2:ModifySpapshotAttribute"                                                                                                    |  |
| "ec?:ModifuSpapshotAttribute"                                                                                                    |  |
|                                                                                                    |  |
| "ec2.9 startInstances"                                                                                                    |  |
|                                                                                                    |  |
|                                                                                                    |  |
|                                                                                                    |  |
| ec2:DescribeKouteTables",                                                                                                    |  |
|                                                                                                    |  |
|                                                                                                    |  |
| ecz:Kuninstances",                                                                                                    |  |
| "ec2:CreateVolume",                                                                                                    |  |
| "ec2:DescribeSecurityGroupKules",                                                                                                    |  |
| "ec2:CreateSnapshots",                                                                                                    |  |
|                                                                                                    |  |
| "ec2:AssociateAddress",                                                                                                    |  |
| "ec2:DescribeSubnets",                                                                                                    |  |
| "ec2:DescribeVpnGateways",                                                                                                    |  |
| "ec2:AttachVolume",                                                                                                    |  |
| "ec2:DescribeAddresses",                                                                                                    |  |
| "ec2:DescribeRegions",                                                                                                    |  |
| "ec2:DescribeInstanceTypeOfferings",                                                                                                    |  |
| "ec2:DescribeNetworkInterfaces",                                                                                                    |  |
| "ec2:DescribeAvailabilityZones",                                                                                                    |  |
| "ec2:CreateSnapshot",                                                                                                    |  |
| "ec2:DescribeInstanceStatus",                                                                                                    |  |
| "ec2:DescribeTags",                                                                                                    |  |
| "ec2:DescribeNatGateways",                                                                                                    |  |
| "ec2:DescribeLocalGateways",                                                                                                    |  |
| "ec2:DescribeSecurityGroups",                                                                                                    |  |
| "ec2:CreateLaunchTemplateVersion".                                                                                                    |  |
| "ec2:DescribeImages".                                                                                                    |  |
| "ec2:DescribeVpcs".                                                                                                    |  |

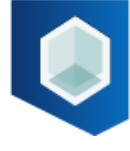

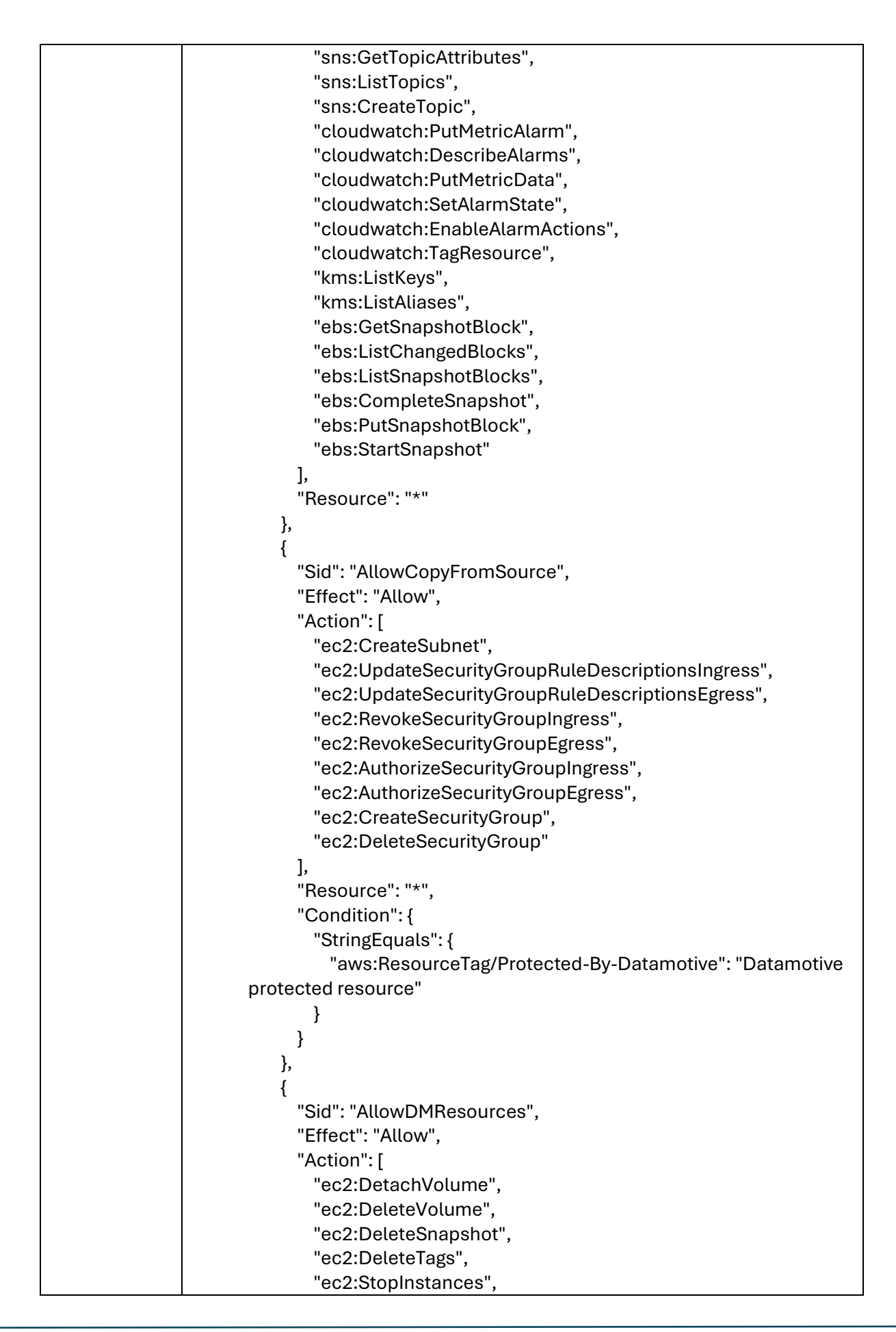

|               | "ec2:RebootInstances",                                                               |
|---------------|--------------------------------------------------------------------------------------|
|               | "ec2:ModifyLaunchTemplate",                                                          |
|               | "ec2:TerminateInstances",                                                            |
|               | "sns:DeleteTopic",                                                                   |
|               | "cloudwatch:DeleteAlarms",                                                           |
|               | "iam:CreateServiceLinkedRole",                                                       |
|               | "iam:AttachRolePolicy",                                                              |
|               | "iam:PutRolePolicy",                                                                 |
|               | "cloudwatch:DisableAlarmActions"                                                     |
|               | ],                                                                                   |
|               | "Resource": "*",                                                                     |
|               | "Condition": {                                                                       |
|               | "StringEquals": {                                                                    |
|               | "aws:ResourceTag/Protected-By-Datamotive": "Datamotive                               |
|               | protected resource"                                                                  |
|               | }                                                                                    |
|               | }                                                                                    |
|               | }                                                                                    |
|               |                                                                                      |
|               | }                                                                                    |
| Roles         | <ul> <li>Create new registration in Azure AD -&gt; App Registration, e.g.</li> </ul> |
| On Azure Site | "DatamotiveApp"                                                                      |
|               | <ul> <li>Note down the Tenant ID and Client ID for the newly created app</li> </ul>  |
|               | <ul> <li>In the newly created App. Create new Client Secret in section</li> </ul>    |
|               | "Contification & Secreta"                                                            |
|               | Certificates & Secrets                                                               |
|               | • Note down the text in "Value" field of the secret.                                 |
|               | The App can be assigned roles at either Subscription or Resource                     |
|               | Group level. Select resource groups or subscription (where source and                |
|               | target VMs, networks are expected) and assign following roles to the                 |
|               | newly created App.                                                                   |
|               | • Contributor                                                                        |
|               | <ul> <li>Storage Blob Contributor</li> </ul>                                         |
|               | (E.g. Resource Group -> Access Control (IAM) -> Add Role                             |
|               | Assignment)                                                                          |

#### 4.4. Sandboxed Environment for Test Drills

Datamotive solution provides a mechanism to perform Test Drills. Test Drill functionality can be utilized to ensure the sanity of replicated copy. Using Test Drills, the recovering of protected workloads is similar to what is done during a disaster event. Test Drill operations are non-intrusive to production workloads and to the replication activities. As a part of Test Drill operation, Datamotive recovers the workloads with their last consistent replicated copy in the target site.

To ensure that the test-recovered virtual machines do not intrude into production or the DR infrastructure, Datamotive recommends creating a separate infrastructure including VPCs, networks, subnets which do not have outbound connectivity to either Production

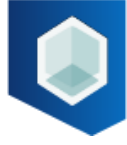

or DR infrastructures. This will ensure that the recovered virtual machines can be tested in isolation and not impact any of the infrastructures in any way.

## 5. Datamotive Deployment Models

Datamotive solution is built in a highly scalable model. The solution components can be deployed and configured based on number of workloads to be protected. Datamotive recommends following three models of deployment based on the number of workloads to be protected. The recommendations are consistent across supported platforms. For deployment of individual nodes on specific platforms, refer to section <u>Deploy Datamotive Nodes</u>.

#### 5.1 Small and Medium Businesses (SMB)

As seen in the architecture diagram in **Figure 3**, Datamotive solution consists of different types of nodes. However, for a small setup (up to 15 virtual machines or 40 virtual disks), admin will have to deploy only the Datamotive Management Server. This server consists of replication engine capable of transferring changed data. This eliminates the need to deploy additional replication nodes. If the number of virtual machines increase at a later point in time, then additional replication nodes can be added at runtime to handle the increased load. The below diagram illustrates the overall small deployment mode.

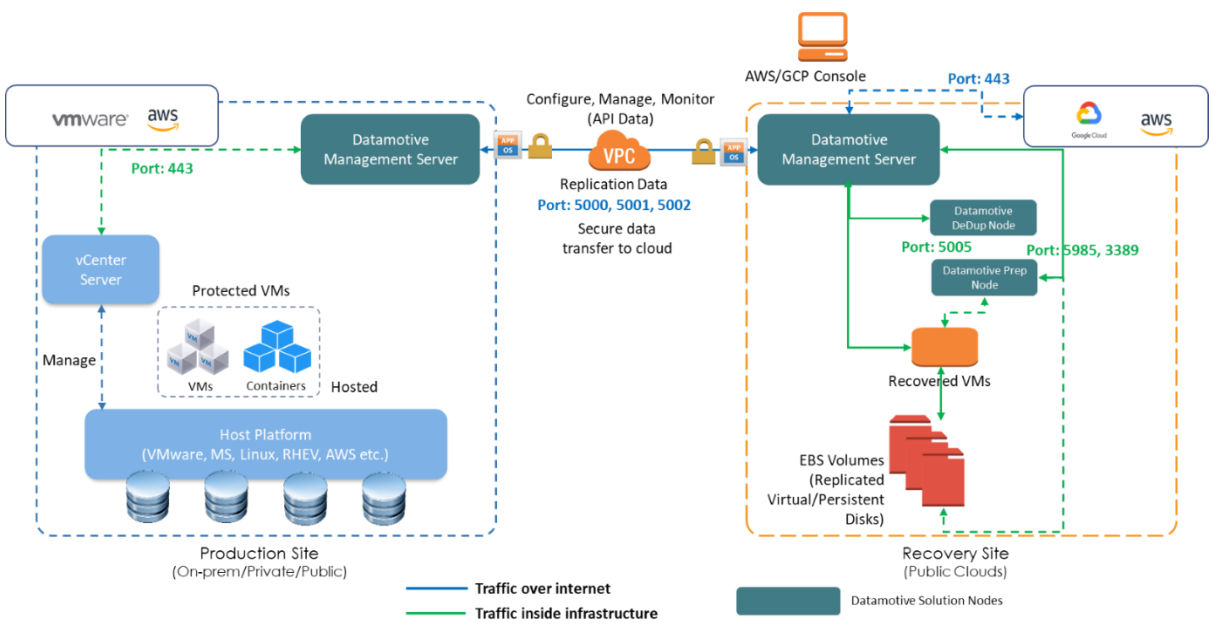

Figure 3: Single management node deployed on source and target sites

#### 5.2. Enterprise

For an enterprise size setup, it is recommended to add additional replication nodes to the Management Server. This helps in balancing the load of data transfer from source to destination. The replication nodes need to be added in pairs on source and target sites. It is recommended to add 1 replication node per 40 virtual disks, e.g., if there are 120

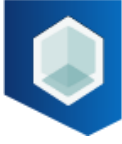

virtual disks, then total replication nodes required would be 120/40=3. The management node also acts as a replication node handling 40 disks. Thus, additional replication nodes required will be 3–1=2. The below diagram illustrates overall enterprise deployment mode.

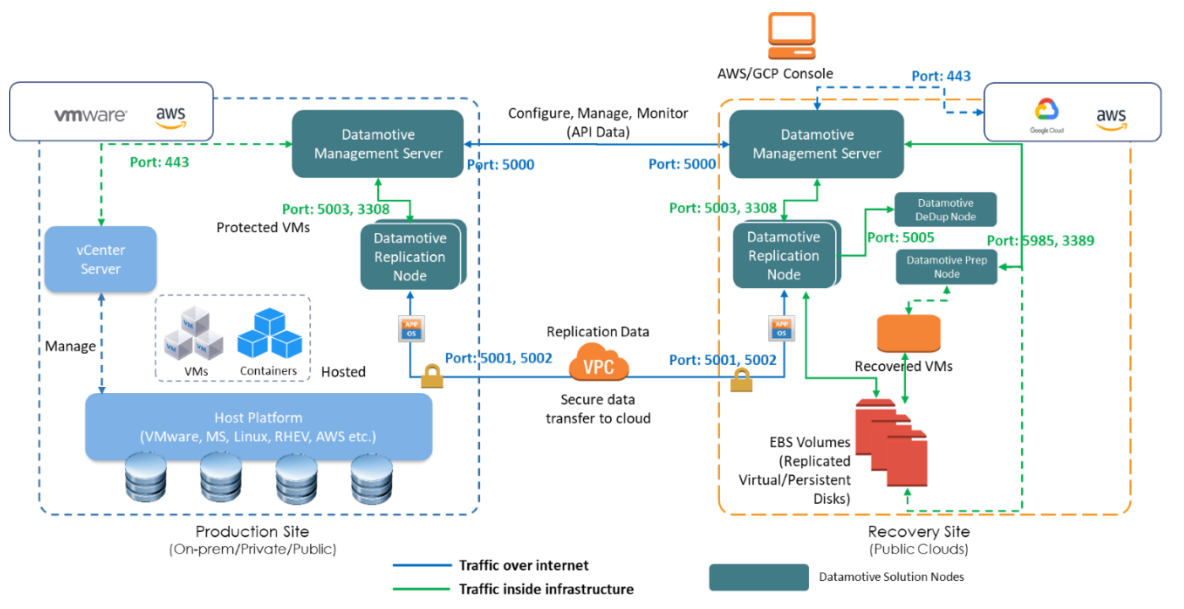

Figure 4: Multiple replication nodes deployed along with Management Server on source and target sites

## 6. Datamotive Node Instance Configuration

In this section, Datamotive node instance configuration for different platforms is discussed.

#### 6.1. VMware

Table 3: Datamotive node instance configuration for VMware

| Node                 | Instance size        | Storage space | Storage type   | Description                                                                 |
|----------------------|----------------------|---------------|----------------|-----------------------------------------------------------------------------|
| Management<br>Server | 2 vCPUs, 8GB<br>RAM  | 50 GB         | VMFS Datastore | Storage for running<br>Datamotive services and<br>an internal database      |
| Replication<br>Node  | 2 vCPUs, 8GB<br>RAM  | 50 GB         | VMFS Datastore | Storage for running<br>Datamotive services                                  |
| DeDupe<br>Node       | 2 vCPUs, 8GB<br>RAM  | 500 GB        | SDD preferred  | Storage size is dependent<br>on anticipated unique<br>replication data size |
| Windows<br>Prep Node | 2 vCPUs, 16GB<br>RAM | 50 GB         | VMFS Datastore | Storage for running<br>Datamotive services                                  |

#### 6.2. AWS

Table 4: Datamotive node instance configuration for AWS

| Node | Instance size | Storage space | Storage type | Description |
|------|---------------|---------------|--------------|-------------|
|------|---------------|---------------|--------------|-------------|

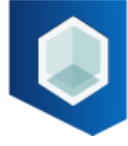

| Management<br>Server | 2 vCPUs, 8GB<br>RAM                 | 50 GB  | GP2                       | Storage for running<br>Datamotive services<br>and the internal<br>database     |
|----------------------|-------------------------------------|--------|---------------------------|--------------------------------------------------------------------------------|
| Replication<br>Node  | 2 vCPUs, 8GB<br>RAM                 | 50 GB  | GP2                       | Storage for running<br>Datamotive services                                     |
| DeDupe Node          | 2 vCPUs, 8GB<br>RAM                 | 500 GB | GP3 (1000 IOPS preferred) | Storage size is<br>dependent on<br>anticipated unique<br>replication data size |
| Windows Prep<br>Node | 2 vCPUs, 16GB<br>RAM (ex.t3.xlarge) | 50 GB  | GP2                       | Storage for running<br>Datamotive services                                     |

#### 6.3. Azure

#### Table 5: Datamotive node instance configuration for Azure

| Node                 | Instance size                                                              | Storage space | Storage type | Description                                                                    |
|----------------------|----------------------------------------------------------------------------|---------------|--------------|--------------------------------------------------------------------------------|
| Management<br>Server | 2 vCPUs, 8GB<br>RAM                                                        | 50 GB         | Standard SSD | Storage for running<br>Datamotive services<br>and the internal<br>database     |
| Replication<br>Node  | 2 vCPUs, 8GB<br>RAM                                                        | 50 GB         | Standard SSD | Storage for running<br>Datamotive services                                     |
| DeDupe Node          | 2 vCPUs, 8GB<br>RAM                                                        | 500 GB        | Standard SSD | Storage size is<br>dependent on<br>anticipated unique<br>replication data size |
| Windows Prep<br>Node | 2 vCPUs, 16GB<br>RAM (16 data<br>disks which can<br>be attached<br>(ex.F8) | 50 GB         | Standard SSD | Storage for running<br>Datamotive services                                     |

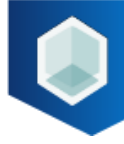

# 7. Deployment and Configuration of Datamotive Solution

This section discusses the deployment and configuration of Datamotive solution.

#### 7.1 Deploy Datamotive Nodes

Once the pre-requisites are implemented and tested, the admin can deploy Datamotive nodes in it. The below table lists packaging and deployment details for each of the Datamotive nodes.

| Datamotive node      | Platform | Form-factor      | Name                                                      | Deployment tool                                                                      |
|----------------------|----------|------------------|-----------------------------------------------------------|--------------------------------------------------------------------------------------|
|                      | VMware   | OVA              | dm- <b>mgmt</b> -<br>VMware-<br><version>.ova</version>   | OVFTool, vCenter Server GUI,<br>ESXi, Custom script<br>( <u>Steps to Deploy OVA)</u> |
| Management<br>Server | AWS      | AMI              | dm- <b>mgmt</b> -AWS-<br><version></version>              | AWS Console                                                                          |
|                      | Azure    | Machine<br>Image | dm- <b>mgmt</b> -Azure-<br><version></version>            | Azure Console                                                                        |
|                      | VMware   | OVA              | dm- <b>repl</b> -VMware-<br><version>.ova</version>       | OVFTool, vCenter Server GUI,<br>ESXi, Custom script<br>( <u>Steps to Deploy OVA)</u> |
| Replication Node     | AWS      | AMI              | dm- <b>repl</b> -AWS-<br><version>.ova</version>          |                                                                                      |
|                      | Azure    | Machine<br>Image | dm- <b>repl</b> -Azure-<br><version></version>            | Azure Console                                                                        |
|                      | VMware   | OVA              | dm- <b>dedupe</b> -<br>VMware-<br><version>.ova</version> | OVFTool, vCenter Server GUI,<br>ESXi, Custom script<br>( <u>Steps to Deploy OVA)</u> |
| Dedupe Node          | AWS      | AMI              | dm- <b>dedupe</b> -AWS-<br><version></version>            | AWS Console                                                                          |
|                      | Azure    | Machine<br>Image | dm- <b>dedupe</b> -Azure-<br><version></version>          | Azure Console                                                                        |
| Windows Dron         | VMware   | OVA              | dm- <b>win-prep</b> -<br>VMware- <version></version>      | OVFTool, vCenter Server GUI,<br>ESXi, Custom script<br>( <u>Steps to Deploy OVA)</u> |
| Node                 | AWS      | AMI              | dm- <b>win-prep</b> -<br>AWS- <version></version>         | AWS Console                                                                          |
|                      | Azure    | Machine<br>Image | dm- <b>win-prep</b> -<br>Azure- <version></version>       | Azure Console                                                                        |

#### Table 6: Packaging and deployment details for Datamotive nodes

#### 7.2. Configure Datamotive Nodes

Once the required Datamotive nodes are deployed, the admin must follow a simple nodespecific setup process as described below. For each node, configure the deployed virtual

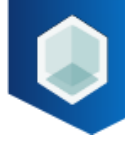

machine's networking by using network configurations created during configuration of platform.

- 1. Management Node
  - 1.1. Deploy the virtual machine following platform specific tools
  - 1.2. Restart the virtual machine and open URL https://<VM IP\_Address>:5000 in browser to validate the GUI. Datamotive Login screen should be rendered
  - 1.3. Default credentials of the system are Administrator/admin. Login using the default credentials and change the default password
  - 1.4. For more information, refer to Datamotive-User-Guide
- 2. Replication and DeDupe Node
  - 2.1. Deploy the virtual machine following platform specific tools
  - 2.2. Open GUI of Datamotive Management Server deployed earlier. Navigate to Nodes section in left navigation bar and click on Add Node. Enter the details of the node in the form. Make sure that the name of the node is same as name of the deployed virtual machine. Default credentials of the node are Administrator/admin.
  - 2.3. If the node gets added successfully, the replication node is deployed correctly.
  - 2.4. For more information, refer to Datamotive-User-Guide
- 3. Windows Prep Node
  - 3.1. Deploy the virtual machine following platform specific tools
  - 3.2. Default credentials of the system are Administrator/M0v3@nywh3r3.
  - 3.3. Open GUI of Datamotive Management Server deployed earlier. Navigate to Nodes section in left navigation bar and click on Add Node. Enter the details of the node in the form. Make sure that the name of the node is same as name of the deployed virtual machine.
  - 3.4. If the node gets added successfully, the windows prep node is deployed correctly.
  - 3.5. For more information, refer to Datamotive-User-Guide

#### Note:

- The deployed Datamotive nodes must have ssh service up and running
- For cloud platforms, all the nodes must be deployed in same region
- For Azure, the DM nodes should be created with No-Zone resiliency. This would enable multiple zone recovery support

#### 7.3. SSL Certificate Management

Datamotive nodes communicate with each other using REST APIs. The APIs and GUI are served over TLS1.3 connection. By default, Datamotive nodes are shipped with self-signed certificate. Admins can update the Datamotive nodes to use CA signed or other custom certificate of their choice. Currently, the feature is provided using Datamotive CLI. To replace the default self-signed SSL certificate, follow the below steps:

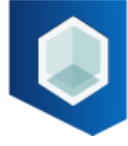

**Step 1:** Copy the certificate file and private key file to a temporary folder in deployed Datamotive management node, e.g., /tmp. The supported certificate file formats are .crt and .pem. In case the CA has provided the certificate in a different format, convert it to .pem format. Check <u>Cryptography material conversion and verification commands</u> <u>GitHub</u> for details on how to convert SSL certificate formats.

**Step 2:** ssh into Datamotive management node and navigate to /opt/dmservice/bin folder.

ssh user@<Datamotive Management Node IP>

sudo su

cd /opt/dmservice/bin

Step 3: Execute Datamotive CLI to update the certificates

./dmcli update\_certificate --cert-file <Path to certificate file> --cert-private-key <Path to certificate private key file> --nodeType Management --username administrator e.g../dmcli update\_certificate --cert-file bbcert.crt --cert-private-key bbcert.key -nodeType Management --username administrator

This operation restarts the API server on all Datamotive nodes post certificate replacement. Thus, it checks if there are any activities being performed in the server. The server and the nodes must not perform any data movement activities while executing this command.

### 8. Verification

To verify if installation was successful, open browser and type URL: https://<IP-address of virtual machine for Datamotive Replication Server node>:5000. The login screen is displayed as shown in

| 2 Demote X                                                                                                    |    | Y | - | σ           | × |
|----------------------------------------------------------------------------------------------------|----|---|---|-------------|---|
|                                                                                                    | 12 | ŵ | * | a \varTheta | 1 |
|                                                                                                    |    |   |   |             |   |
|                                                                                                    |    |   |   |             |   |
|                                                                                                    |    |   |   |             |   |
| D DITUUCTIVE                                                                                                    |    |   |   |             |   |
| DATAMOTIVE                                                                                                    |    |   |   |             |   |
| here a second second second second second second second second second second second second second second second |    |   |   |             |   |
| hearane                                                                                                    |    |   |   |             |   |
| Powerd                                                                                                    |    |   |   |             |   |
| ling in                                                                                                    |    |   |   |             |   |
| Karget Possword                                                                                                 |    |   |   |             |   |
|                                                                                                    |    |   |   |             |   |
|                                                                                                    |    |   |   |             |   |
|                                                                                                    |    |   |   |             |   |
|                                                                                                    |    |   |   |             |   |
|                                                                                                    |    |   |   |             |   |
|                                                                                                    |    |   |   |             |   |
|                                                                                                    |    |   |   |             |   |
|                                                                                                    |    | _ | _ |             | _ |

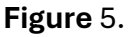

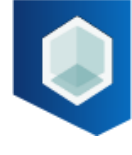

| Figure 5: 1 ogin screen         |                   |                                                                |    |         |
|---------------------------------|-------------------|----------------------------------------------------------------|----|---------|
| <complex-block></complex-block> | a Deterrotive H + |                                                                | ¥  | - a ×   |
| Figure 5: Login screen          |                   |                                                                | 诊查 | * 🛛 🤀 🗆 |
| Figure 5: Login screen          |                   | DATAMOTIVE<br>Jeanname<br>Passaod<br>Regist<br>Projet Pressond |    |         |
|                                 |                   | Figure 5: Login screen                                         |    |         |

Note:

Datamotive ships with self-signed certificate so first time, the browser will show untrusted certificate warning.

#### 8.1. Datamotive Services

Once the Datamotive UI is displayed on screen, login using credentials provided by Datamotive team. If the URL is unreachable, or the UI is not displayed on screen, ssh into the Datamotive management node and check service status using following commands:

For Datamotive Replication Management Server Node:

systemctl status mysqld systemctl status dm-mgmt systemctl status dm-repl-server systemctl status dm-repl-client systemctl status dm-mon

All the above services must be up and running. In case the services are not running, restart them in following order:

systemctl restart mysqld systemctl restart dm-mgmt systemctl restart dm-repl-server systemctl restart dm-repl-client systemctl restart dm-mon

Contact Datamotive support <u>support@datamotive.io</u> if there are issues starting any of these services.

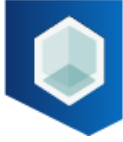

#### 8.2. Networking

Once the Datamotive services are accessible, validate if the networking is configured appropriately with below checks:

#### 1. Management Node:

- 1.1. ssh into management node with given credentials
- 1.2. Validate management node to replication node communication telnet <replication node IP address>:5003 telnet <replication node IP address>:5002
- 1.3. Validate management node to remote management node communication telnet <Remote management node IP address>:5000
- 1.4. Validate management node to prep node communication nc -z -w1 <Prep node IP or host name> 5985; echo \$?
- 1.5. Validate management node to DeDupe node communication telnet <DeDupe node IP address>:5005
- 1.6. In case of cloud deployment, validate external access
  - for example, ping <u>www.google.com</u>

#### 2. Replication Node:

- 2.1. ssh into replication node with given credentials
- 2.2. Validate replication node to management node communication

telnet <management node IP address>:5000

telnet <management node IP address>:3085

2.3. Validate replication node to remote replication node communication

telnet <remote replication node IP address>:5001

telnet <remote replication node IP address>:5002

- 2.4. In case of cloud deployment, validate external access
  - for example, ping <u>www.google.com</u>

If the problem persists, contact support team of Datamotive: <a href="mailto:support@datamotive.io">support@datamotive.io</a>

## 9. Upgrade

The Upgrade feature is used to upgrade the Datamotive services, features and the Datamotive UI files. Datamotive provides upgrade packages as tar bundles. The upgrade feature is provided through easy-to-use CLI available as part of Datamotive Management node. Upgrades need to be done individually on management nodes of all sites. To upgrade Datamotive solution, follow below mentioned steps on the Management server only for server and configured replication nodes.

#### Note:

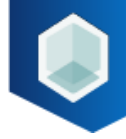

Datamotive management nodes with different versions on different sites may result in inconsistent behaviour and may impact replication and recovery operations

#### 9.1. All Nodes

Steps to upgrade the Datamotive Server and configured replication nodes:

- Copy the "UPGRADE\_PKG <version>.tar.gz" package to the Management server via Win-scp tool/scp command or any other tool at "/home/dmadmin"
- Once the package is uploaded to the server, ssh into Datamotive management node with user as 'dmadmin' in VMware, Azure and GCP and "ubuntu" in AWS.
- Get into sudo mode, sudo su.
- Navigate to directory /home/dmadmin and untar the bundle
- Use the dm-upgrade (executable to upgrade DM nodes) to upgrade the Datamotive Management and associated replication nodes.
- Use below command to upgrade.
   ./dm-upgrade <upgrade\_bundle\_name> (extracted upgrade bundle name) Management
- When asked for password, enter the password for given username. The username is Datamotive application username.
- Upgrade command details The extracted tar bundle name is DM\_UPGRADE\_<version>.tar.gz on current management server.

For example, if the Datamotive Upgrade file DM\_UPGRADE\_<version>.tar.gz is observed after extracting the UPGRADE\_PKG\_<version>.tar.gz then the command would be

#### ./dm-upgrade DM\_UPGRADE\_<version>.tar.gz Management

After the successful upgrade of the server and the node, the success message isdisplayedasshownin

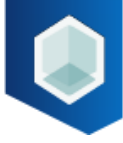

| root@dm=mgmt-rk:/home/dmadmin#/dm-upgrade_DM_UPGRADE-1.0.0-1436.tar.gz_Management<br>Creating_DM_Ungrade_directory                       |
|----------------------------------------------------------------------------------------------------|
|                                                                                                    |
| Extracting upgrade package                                                                                                    |
| Datamotive@123                                                                                                    |
| Invoking dmcli to upgrade services                                                                                                    |
| 2023/07/04 10:12:57 Upgrading Datamotive nodes                                                                                           |
| password: **********                                                                                                    |
| 2023/07/04 10:13:03 Login successful                                                                                                    |
| 2023/07/04 10:13:03 Node: 20.204.1.64 current installed version: 1.0.0-1427 can be upgraded to: 1.0.0-1436                               |
| 2023/07/04 10:13:03 If you continue, the replication jobs will be paused and resume after upgrade. Or else please stop the plan and wait |
| for the replication jobs to finish before trying upgrade again.                                                                          |
| ? Do you want to continue?2023/07/04 10:13:21 Upgrading node: 20.204.1.64                                                                |
| 2023/07/04 10:13:22 Creating backup for current service version( 1.0.0-1427 )                                                            |
| 2023/07/04 10:13:22 Performing action: backup on DM Node DB                                                                              |
| 2023/07/04 10:13:22 Operation: backup on database completed successfully                                                                 |
| 2023/07/04 10:14:45 Service backup created successfully                                                                                  |
| 2023/07/04 10:14:45 Starting services update                                                                                             |
| 2023/07/04 10:14:45 Performing action: upgrade on DM Node DB                                                                             |
| 2023/07/04 10:14:45 Operation: upgrade on database completed successfully                                                                |
| 2023/07/04 10:16:18 Updated system with latest Datamotive binaries                                                                       |
| 2023/07/04 10:16:19 Datamotive services updated successfully                                                                             |
| 2023/07/04 10:16:19 Upgrade successful for node: 20.204.1.64 in 2m58.688853914s                                                          |
| 2023/07/04 10:16:22 Upgrade process completed in: 3m24.903380832s                                                                        |
| 2023/0//04 10:16:22 Datamotive nodes [20.204.1.64] upgraded successfully                                                                 |
| root@dm-mgmt-rk:/nome/dmadmtn#                                                                                                    |

Figure 6.

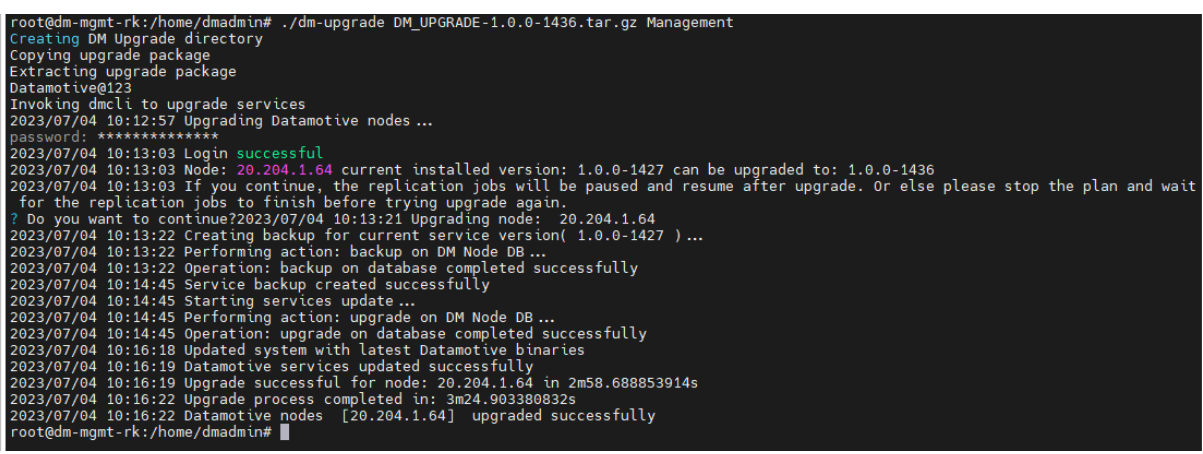

Figure 6:Success message

#### 9.2. Replication Nodes Only

There could be cases where the Datamotive management nodes are upgraded along with configured replication nodes. When adding a new replication node to scale up the environment, after registering the replication node with the management node, make sure to upgrade the replication node first before using it in protection plans. To upgrade specific replication node, follow below steps:

- 1. Copy the latest UPGRADE\_PKG\_ <version>.tar.gz bundle/package to the replication node which needs to be upgraded via Win-scp tool /scp command or any other tool
- ssh into the replication node. If on VMware, the default username/password would be dmadmin/M0v3@nywh3r3. If on cloud, use the key-based ssh authentication provided by the cloud natively
- 3. Once the package is uploaded to the server, go to datamotive 'dmadmin' user directory and untar the bundle
- 4. Use the dm-upgrade (executable to upgrade DM nodes) to upgrade the Datamotive replication and associated replication nodes.
- Enter following command to upgrade:
   ./dm-upgrade <upgrade\_bundle\_name> (extracted upgrade bundle name) Replication

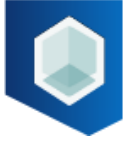

- 6. Once the node is successful, a success message is displayed on command line.
- 7. If there are errors, refer to /opt/dmservice/logs/ directory for the issues.

## 10. Support

In case there are any issues or queries while using the solution, contact <a href="mailto:support@datamotive.io">support@datamotive.io</a>.